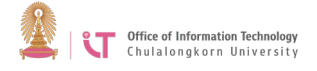

#### To connect to ChulaWiFi on Window 8/8.1

If you have connected successfully via ChulaWiFi before but run into trouble, remove the program first, and then follow the steps below.

#### To remove a profile network

- 1. Right click on ChulaWiFi
- 2. Click on *Forget this network*

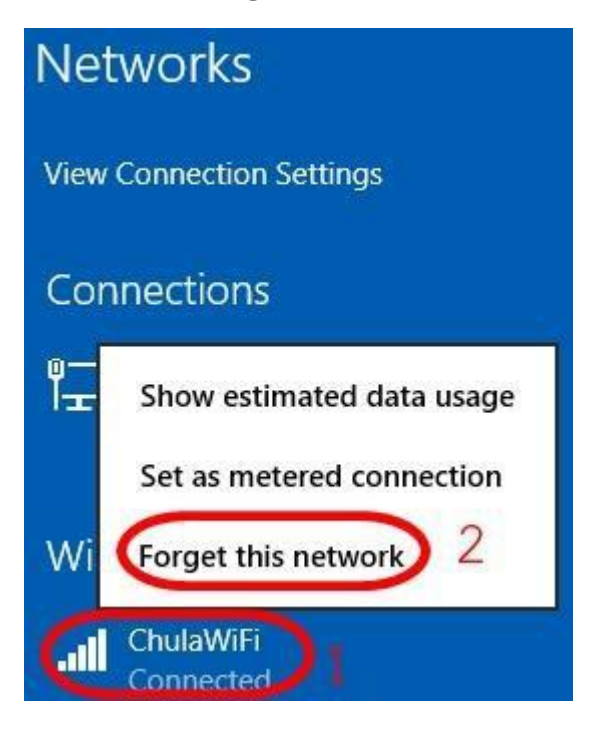

## To set up ChulaWiFi connection

- 1. Right click on WiFi symbol
- 2. Select Open Network and Sharing Center

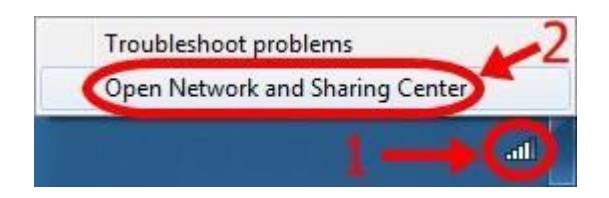

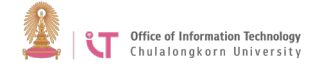

3. Click on Set up a new connection or network

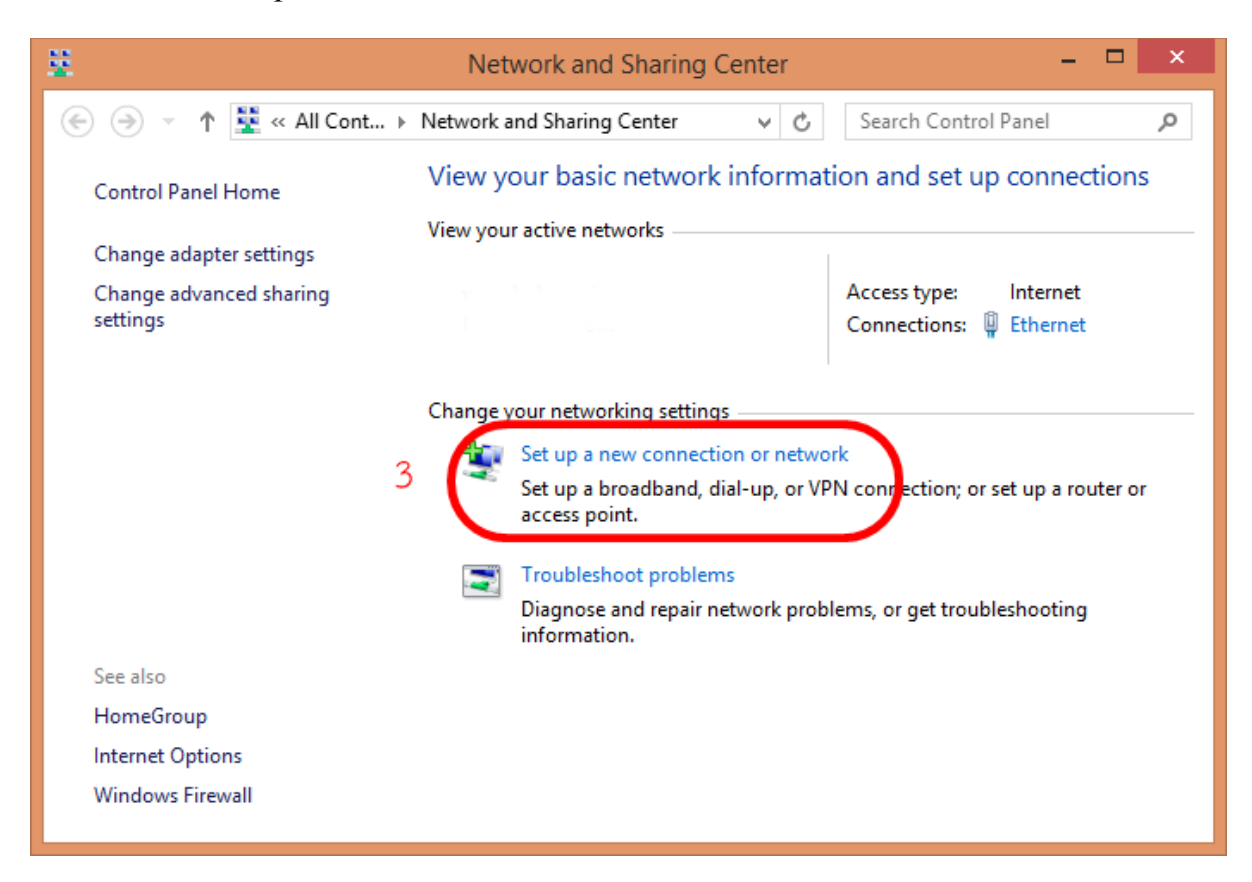

4. Click on *Manually connect to wireless network* > Click Next

| 0 | 🔄 Set Up a Connection or Network                                                                                                    |
|---|----------------------------------------------------------------------------------------------------|
|   | Choose a connection option                                                                                                    |
|   | Connect to the Internet<br>Set up a broadband or dial-up connection to the Internet.                                                                                                    |
| 4 | Manually connect to a wireless network<br>Connect to a hidden network or create a new wireless profile.<br>Connect to a workplace<br>Set up a dial-up or VPN connection to your workplace. |

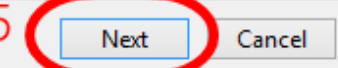

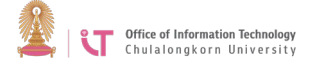

5. Once you get on *Manually connect to a network profile*:

- Type a name in the Network name box, i.e. ChulaWiFi (case sensitive)
- For Security type, select *WPA2-Enterprise*
- For Encryption type, select AES
- Click Next

| 🚱 📲 Manually connect i | o a wireless network                             |                 |
|------------------------|--------------------------------------------------|-----------------|
| Enter information      | for the wireless network you want to             | o add           |
| N <u>e</u> twork name: | ChulaWiFi                                        |                 |
| Security type:         | WPA2-Enterprise                                  |                 |
| Encryption type:       | AES 🔹                                            |                 |
| Se <u>c</u> urity Key: |                                                  | lide characters |
| Start this connec      | tion automatically                               |                 |
| Connect even if        | the network is not broadcasting                  |                 |
| Warning: If you        | select this option, your computer's privacy migh | nt be at risk.  |
|                        |                                                  |                 |
|                        |                                                  |                 |
|                        |                                                  | Next Cancel     |

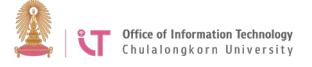

6. Click on *Change connection settings*, and you will be directed to *Wireless Networks Properties* page

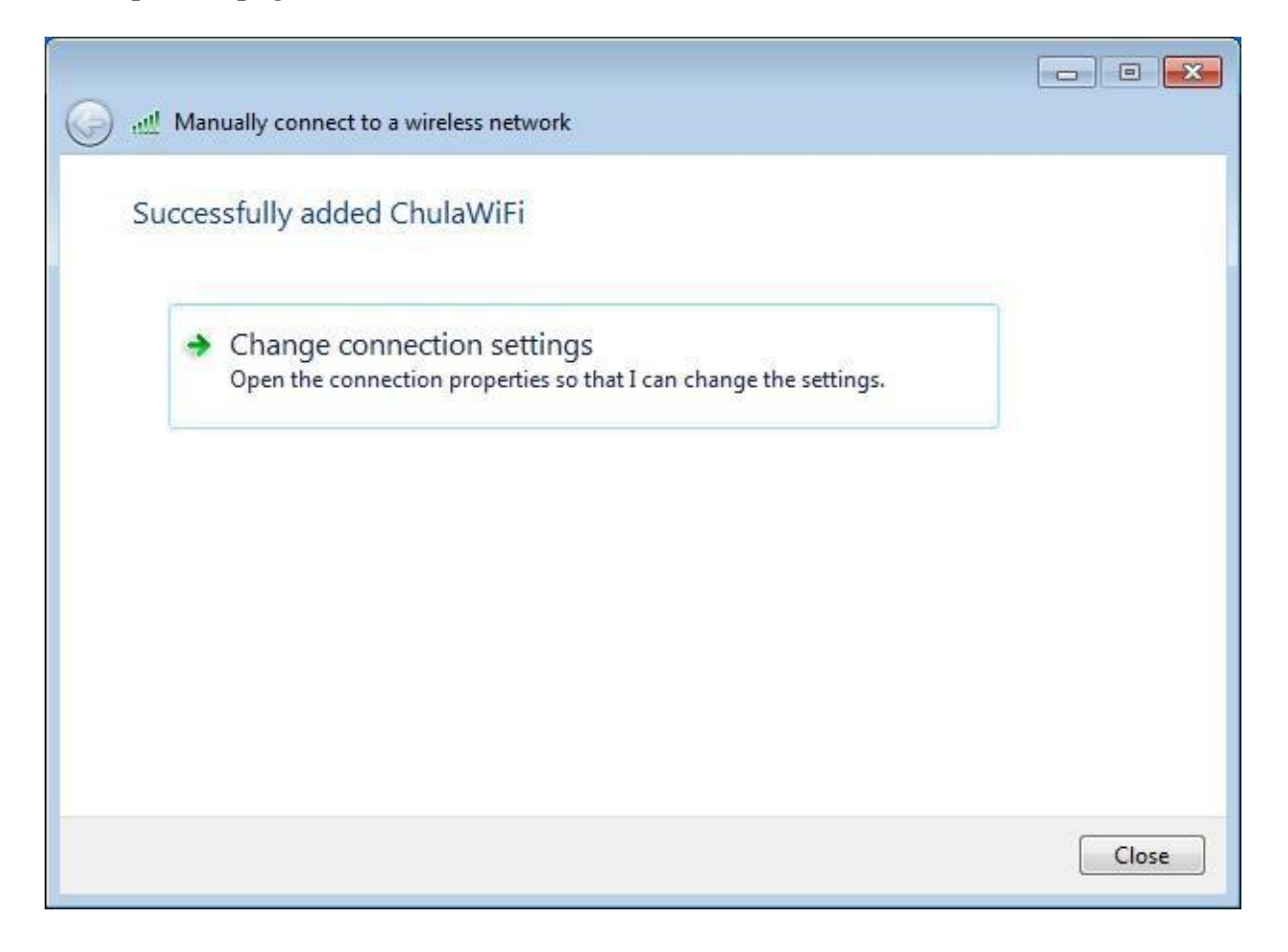

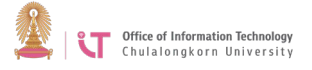

7. On Wireless Networks Properties page, select Security and cancel Remember my credentials for this connection each time I'm logged on

| curity type:                                                                                                    | WPA2-Enterprise                         | •                       |
|----------------------------------------------------------------------------------------------------|-----------------------------------------|-------------------------|
| cryption type:                                                                                                   | AES                                     | •]                      |
|                                                                                                    |                                         |                         |
| <u>o</u> ose a network a<br>crosoft: Protecte                                                                    | ed EAP (PEAP)                           | Settings                |
| <u>o</u> ose a network a<br>icrosoft: Protecte<br><u>Remember my c</u><br>time I'm logged                        | authentication method:<br>ed EAP (PEAP) | Settings<br>each        |
| igose a network a<br>icrosoft: Protecte<br>] <u>R</u> emember my c<br>itime I'm logged (                         | authentication method:<br>ed EAP (PEAP) | Settings                |
| oose a network a<br>icrosoft: Protecte<br>Remember my c<br>time I'm logged                                       | authentication method:<br>dEAP (PEAP)   | Settings                |
| ngose a network a<br>licrosoft: Protecte<br><u>R</u> emember my c<br>time I'm logged<br>A <u>d</u> vanced settin | authentication method:<br>ed EAP (PEAP) | <u>Settings</u><br>each |
| ngose a network a<br>licrosoft: Protecte<br>Remember my c<br>time I'm logged<br>Advanced settin                  | authentication method:<br>d EAP (PEAP)  | <u>Settings</u><br>each |

## Warning

If you select "Remember my credentials for this connection each time I'm logged on", your password will be saved. If it is a shared computer or if you lend it to someone, they will be able to gain access to and potentially misuse your password. This action is deemed an offence according to the Computer – Related Crime Act B.E. 2550

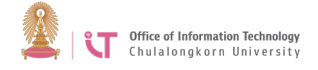

# 8. Click on Settings

| Carrier Carrier                                    |                                       |
|----------------------------------------------------|---------------------------------------|
| nnection                                           |                                       |
| Security type:                                     | WPA2-Enterprise                       |
| Encryption type:                                   | AES                                   |
| Ch <u>o</u> ose a network a<br>Microsoft: Protecte | uthentication method:<br>d EAP (PEAP) |
|                                                    |                                       |
| Remember my a time I'm logged a                    | redentials for this connection each   |
| Remember my a<br>time I'm loqaed a                 | redentials for this connection each   |
| Remember my a<br>time I'm logged a                 | redentials for this connection each   |
| Remember my cr<br>time I'm loaged c                | redentials for this connection each   |
| Remember my or<br>time I'm logged o                | redentials for this connection each   |
| Remember my cr<br>time I'm loaged c                | redentials for this connection each   |

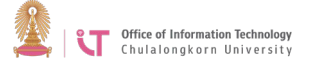

9. On *Protected EAP Properties* page, cancel *Validate server certificate>* Click *Configure* button

| Validate server certif                                                                                                    | icate                                                                                                    |              |
|----------------------------------------------------------------------------------------------------|----------------------------------------------------------------------------------------------------|--------------|
| Connect to these se                                                                                                    | ervers:                                                                                                    |              |
|                                                                                                    |                                                                                                    |              |
| Trusted Root Certificat                                                                                                    | ion Authorities:                                                                                                    |              |
| AAA Certificate Se                                                                                                    | rvices                                                                                                    |              |
| AC Raíz Certicámar                                                                                                    | a S.A.                                                                                                    |              |
| AC RAIZ DNIE                                                                                                    |                                                                                                    |              |
| AC RAIZ FNMT-RC                                                                                                    | м                                                                                                    |              |
| AC1 RAIZ MTIN                                                                                                    |                                                                                                    |              |
| ACEDICOM Root                                                                                                    |                                                                                                    |              |
| ACNI R                                                                                                    |                                                                                                    |              |
| ACINED                                                                                                    |                                                                                                    | Ŧ            |
| Acheb     Acheb     Do not prompt user                                                                                                    | III<br>to authorize new servers                                                                                       | s or trusted |
| Autob     Autob     Autob     Do not prompt user     certification authorit      lect Authentication Met     ecured password (EAP-     Enable East Reconnec     Enforce Network Acce                                               | III<br>to authorize new servers<br>ies.<br>hod:<br>MSCHAP v2)<br>t                                                    | s or trusted |
| Active     Active     Active     Active     Active     Active     Do not prompt user     certification authorit  lect Authentication Met ecured password (EAP- Enable East Reconnect Enforce Network Acces Disconnect if server do | III<br>to authorize new servers<br>jes.<br>hod:<br>MSCHAP v2)<br>t<br>ss Protection<br>pes not present cryptobin      | s or trusted |
| Authors     Authors     Do not prompt user     certification authorit  lect Authentication Met ecured password (EAP- Enable East Reconnect Enforce Network Acce Disconnect if server do Enable Identity Privace                    | III<br>to authorize new servers<br>ies.<br>hod:<br>MSCHAP v2)<br>t<br>ss Protection<br>pes not present cryptobin<br>y | s or trusted |

10. You will be redirected to EAP MSCHAPv2 Properties>Cancel Automatically use my Windows logon name and password (and domain if any)> Click OK

| AP MSCHAPv2 Pro              | perties                                         |              |
|------------------------------|-------------------------------------------------|--------------|
| When connecting:             |                                                 |              |
|                              |                                                 |              |
| Automatically upassword (and | use my Windows lo <u>c</u><br>I domain if any). | jon name and |

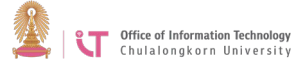

| Connection Security                                |                                       |  |
|----------------------------------------------------|---------------------------------------|--|
| Security type:                                     | WPA2-Enterprise                       |  |
| Encryption type:                                   | AES                                   |  |
| Ch <u>o</u> ose a network a<br>Microsoft: Protecte | uthentication method:<br>d EAP (PEAP) |  |
| Remember my cr                                     | edentials for this connection each    |  |
| Remember my cr<br>time I'm logged o                | edentials for this connection each    |  |
| Remember my cr                                     | redentials for this connection each   |  |
| Remember my cr<br>time I'm logged o                | edentials for this connection each    |  |
| Remember my cr<br>time I'm logged o                | redentials for this connection each   |  |
| Remember my cr<br>time I'm logged o                | edentials for this connection each    |  |

# 11. You will be redirected to Wireless Networks Properties page> Click Advanced settings

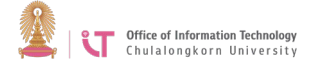

12. On "Advanced settings" page, change from User or computer authentication to User authentication> Click Save credentials> Type your username and password> Click OK

| 2.1X settings                               | 802.11 settings                                                     |             |
|---------------------------------------------|---------------------------------------------------------------------|-------------|
| Specify a                                   | uthentication mode:                                                 |             |
| User au                                     | thentication                                                        | gredentials |
| Delet                                       | e credentials for all users                                         |             |
| 🔲 Enable si                                 | ngle sign on for this network                                       |             |
| () Perfo                                    | rm immediately before user logon                                    |             |
| O Perfo                                     | rm immediately a <u>f</u> ter user logon                            |             |
| Maximun                                     | delay (seconds): 10                                                 | - A         |
| Allow                                       | additional dialogs to be displayed during                           | single      |
| This r                                      | network uses separate <u>v</u> irtual LANs for m                    | achine      |
| and u                                       | iser authentication                                                 |             |
|                                             |                                                                     |             |
|                                             | OK                                                                  | Cancel      |
| dows Securit                                | У<br>У                                                              | Cancel      |
| dows Securit<br>letwork Au<br>ease enter us | OK<br>y<br>uthentication<br>er credentials                          | Cancel      |
| dows Securit<br>letwork Au<br>ease enter us | OK<br>v<br>uthentication<br>er credentials<br>User name<br>Password | Cancel      |

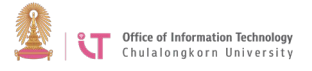

13. Click on ChulaWiFi symbol and click *Connect* 

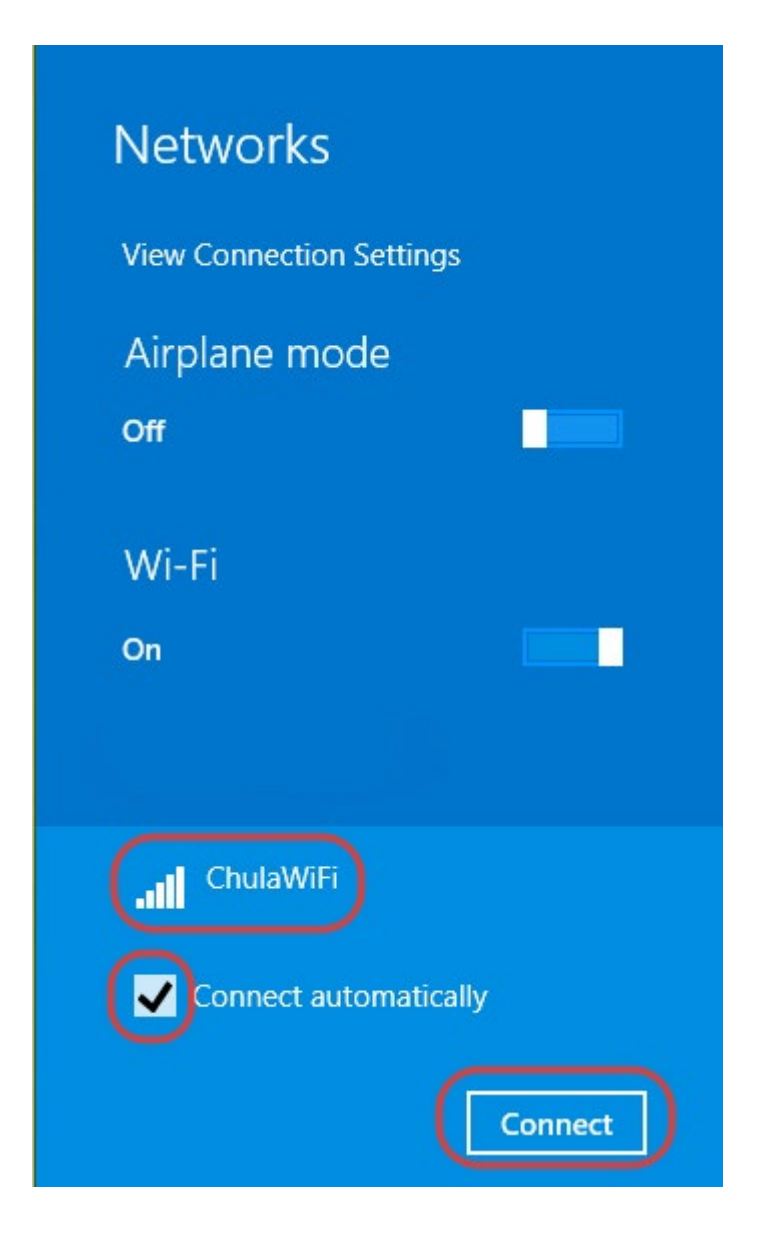

If you want to be connected automatically the next time you log in, click Connect automatically

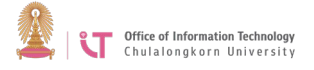

14. You will be connected to ChulaWiFi network.

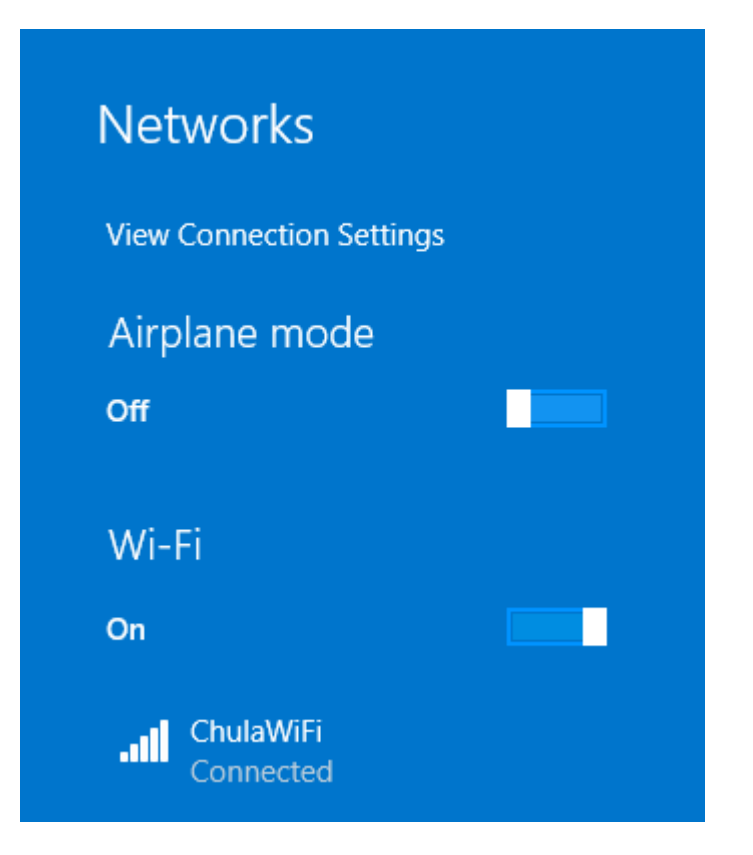